# **DELETE TEXT IN WORD 2010**

http://www.tutorialspoint.com/word/word\_delete\_text.htm

Copyright © tutorialspoint.com

It is very common to delete text and retype the content in your word document. You might type something you did not want to type or there is something extra which is not required in the document. Regardless of the reason, Word offers you various ways of deleting the text in partial or complete content of the document.

# Using Backspace & Delete Keys:

The most basic deletion technique is to delete characters one at a time by pressing either backspace or delete keys. Following table describes how you can delete single character or whole word by using either of these two keys:

### SN Keys & Deletion Methods

#### 1

### Backspace

Keep the insertion point just after the character you want to delete and press **backspace** key. Word deletes the character immediately to the left of the insertion point.

2

# Ctrl + Backspace

Keep the insertion point just after the word you want to delete and press **Ctrl + Backspace** key. Word deletes the whole word immediately to the left of the insertion point.

#### 3

### Delete

Keep the insertion point just before the character you want to delete and press **delete** key. Word deletes the character immediately to the right of the insertion point.

#### 4

# Ctrl + Delete

Keep the insertion point just before the word you want to delete and press **Ctrl + Delete** key. Word deletes the word immediately to the right of the insertion point.

# **Using Selection Method:**

You have learnt how to select various parts of a word document. You can make use of that learning to delete those selected parts as described in the following table:

### **SN** Component Selection & Delete Methods

1

2

### Deleting text between two points

Click at the start of the block of text, hold down Shift, and click at the end of the block to select the text and finally press either **backspace** or **delete** key.

# Deleting a single word

Simply double click anywhere on the word you want to delete and finally press either **backspace** or **delete** key.

3

#### **Deleting a paragraph**

Simply triple click anywhere on the paragraph you want to delete and finally press either **backspace** or **delete** key.

#### 4

#### Deleting a sentence

Hold down **Ctrl** key and click anywhere in the sentence you want to delete and finally press either **backspace** or **delete** key.

#### 5

### Deleting a column of text

Hold down Alt, click and hold the mouse button, and drag over the column you want to delete and finally press either **backspace** or **delete** key.

6

# Deleting a line

Bring your mouse in selection bar area and click in front of the line you want to delete and finally press either **backspace** or **delete** key.

#### 7

### **Deleting entire document content**

Press **Ctrl + A** keys to delete the entire document and finally press either **backspace** or **delete** key.

**Note:** The black shaded area in the following screen shot is called **selection bar**. When you bring your cursor in this area, it turns into a rightward-pointing arrow.

|                                                     | • ℃ =                                                                                        |                                                                                       | D                                                                                               | ocument1 -                                                                                                    | Microsoft Wor                                                                                                    | d                                                                                 |                                             |                                                                     |                                                                   |                                        | *    |
|-----------------------------------------------------|----------------------------------------------------------------------------------------------|---------------------------------------------------------------------------------------|-------------------------------------------------------------------------------------------------|----------------------------------------------------------------------------------------------------|----------------------------------------------------------------------------------------------------|-----------------------------------------------------------------------------------|---------------------------------------------|---------------------------------------------------------------------|-------------------------------------------------------------------|----------------------------------------|------|
| ile                                                 | Home 1                                                                                       | insert                                                                                | Page Layou                                                                                      | t Referen                                                                                                    | ces Mailing                                                                                                    | s Re                                                                              | view                                        | View                                                                | Add                                                               | Ins d                                  | s 🕜  |
| iste 🖋                                              | Calibri (B<br>B I<br>A - 49                                                                  | ody)<br>U - abe<br>- A -<br>Font                                                      | - 11<br>• x, x*<br>Aa*   A*                                                                     |                                                                                                    | 注:"行"<br>■ ■ ■・<br>Paragraph                                                                                              | i≢ i≢<br>\$≣-<br>•   2↓                                                           | ¶<br>~                                      | Quick<br>Styles -<br>Style                                          | Change<br>Styles*                                                 | Editin                                 | 9    |
| - <u>A</u> . 1                                      | • 1 • 1 • 2                                                                                  | . 1 . 3 . 1                                                                           | <u>1</u> 4 · 1 · 5                                                                              | 6                                                                                                    | 7 • 1 • 8 • 1 • 9                                                                                                    | • • • 10;                                                                         | 1 - 11                                      | · 1 · 12 ·                                                          | (13-)                                                             | 14 - 1                                 | A HO |
|                                                     |                                                                                              |                                                                                       |                                                                                                 |                                                                                                    |                                                                                                    |                                                                                   |                                             |                                                                     |                                                                   |                                        |      |
|                                                     |                                                                                              |                                                                                       |                                                                                                 |                                                                                                    |                                                                                                    |                                                                                   |                                             |                                                                     |                                                                   |                                        |      |
|                                                     |                                                                                              |                                                                                       |                                                                                                 |                                                                                                    |                                                                                                    |                                                                                   |                                             |                                                                     |                                                                   |                                        | - 10 |
| 0.1                                                 | haincart                                                                                     | tsh tha                                                                               | tallarias in                                                                                    | clude item                                                                                                    | that are dec                                                                                                    | inadto                                                                            | c0.01                                       | linatau                                                             | with the                                                          | overal                                 |      |
| On t                                                | he insert                                                                                    | tab, the p                                                                            | galleries in<br>t. You can                                                                      | iclude items                                                                                                   | s that are desi<br>alleries to inse                                                                                       | igned to                                                                          | coord                                       | dinate v                                                            | vith the<br>ooters,                                               | overal                                 |      |
| On t<br>look<br>cove                                | he insert<br>of your d                                                                       | tab, the p<br>ocument                                                                 | galleries in<br>t. You can<br>r documer                                                         | iclude items<br>use these g<br>int building b                                                                  | s that are desi<br>alleries to inse<br>locks. When y                                                                      | igned to<br>ert table<br>γou crea                                                 | coord<br>s, hea<br>te pic                   | finate v<br>aders, f                                                | vith the<br>ooters,<br>charts, o                                  | overal<br>lists,<br>r                  |      |
| On t<br>look<br>cove<br>diag                        | he insert<br>of your d<br>r pages, a<br>rams, the                                            | tab, the p<br>ocument<br>ind other<br>y also co                                       | galleries in<br>t. You can<br>r documer<br>ordinate w                                           | iclude item<br>use these g<br>int building b<br>vith your cu                                                   | s that are desi<br>alleries to inse<br>locks. When y<br>rrent docume                                                      | igned to<br>ert table<br>you crea<br>ent look.                                    | coord<br>s, hea<br>te pic                   | finate v<br>aders, f<br>tures, c                                    | vith the<br>ooters,<br>harts, o                                   | overal<br>lists,<br>r                  |      |
| On t<br>look<br>cove<br>diag                        | the insert<br>of your d<br>r pages, a<br>rams, the                                           | tab, the j<br>ocument<br>ind other<br>y also co                                       | galleries in<br>t. You can<br>r documer<br>ordinate w<br>the forma                              | iclude items<br>use these g<br>int building b<br>vith your cu                                                  | s that are desi<br>alleries to inse<br>locks. When y<br>rrent docume                                                      | igned to<br>ert table<br>you crea<br>ent look.                                    | coord<br>s, hea<br>te pic                   | finate v<br>aders, f<br>tures, c                                    | vith the<br>ooters,<br>harts, o                                   | overal<br>lists,<br>r                  |      |
| On t<br>look<br>cove<br>diag<br>You<br>look         | he insert<br>of your d<br>r pages, a<br>rams, the<br>can easily<br>for the se                | tab, the p<br>ocumen<br>and other<br>y also co<br>change                              | galleries in<br>t. You can<br>r documer<br>ordinate w<br>the forma<br>ext from th               | iclude items<br>use these g<br>nt building b<br>vith your cu<br>tting of sele<br>he Quick Sty                  | that are desi<br>alleries to inse<br>locks. When<br>rrent docume<br>cted text in the                                      | igned to<br>ert table<br>you crea<br>ent look.<br>ne document be Hor              | coord<br>s, hea<br>te pic<br>ment<br>me ta  | dinate v<br>aders, f<br>tures, c<br>text by<br>b. You c             | vith the<br>ooters,<br>charts, o<br>choosin<br>can also           | overal<br>lists,<br>r<br>Ig a<br>forma |      |
| On t<br>look<br>cove<br>diag<br>You<br>look<br>text | he insert<br>of your d<br>ar pages, a<br>rams, the<br>can easily<br>for the se<br>directly b | tab, the j<br>ocument<br>ind other<br>y also co<br>change<br>elected to<br>y using th | galleries in<br>t. You can<br>r documer<br>ordinate w<br>the forma<br>ext from th<br>he other o | iclude items<br>use these g<br>int building b<br>vith your cu<br>tting of sele<br>he Quick Sty<br>ontrols on t | s that are desi<br>alleries to inse<br>locks. When<br>rrent docume<br>ected text in th<br>rles gallery on<br>he Home tab. | igned to<br>ert table<br>you crea<br>ent look.<br>ne docu<br>the Hor<br>. Most ci | coord<br>s, hea<br>te pic<br>ment<br>me tal | dinate v<br>aders, f<br>tures, c<br>text by<br>b. You c<br>ls offer | vith the<br>ooters,<br>harts, o<br>choosin<br>an also<br>a choice | overal<br>lists,<br>r<br>ga<br>format  |      |

| ae 1 of 1 Words: 15/185 🗳 English (U.S.) Insert 🗍 🕅 🗔 🔲 100% 👄 🚽 | 1 of 1 Words: 15/185 🗳 English (U.S.) Insert 🔲 🕅 🖪 🔳 100% 👄 | 1 of 1 Words: 15/185 🗹 English (U.S.) Insert 🕅 🕅 🗔 🔳 100% 👄 | of 1 Words: 15/185 🕉 English (U.S.) Insert 🔲 🕅 🗔 🔳 100% 👄 | of 1 Words: 15/185 🕉 English (U.S.) Insert 🔲 🕅 🖪 🗃 🔳 | S.) Insert I 🗍 🕅 🖓 🗇 🔳 | English (U.S.) | de | Words: 15/185 | 1 of 1 |
|------------------------------------------------------------------|-------------------------------------------------------------|-------------------------------------------------------------|-----------------------------------------------------------|------------------------------------------------------|------------------------|----------------|----|---------------|--------|
|------------------------------------------------------------------|-------------------------------------------------------------|-------------------------------------------------------------|-----------------------------------------------------------|------------------------------------------------------|------------------------|----------------|----|---------------|--------|